# Quick reference guide for ComStation<sup>IP</sup>, order no. 76 0605 50

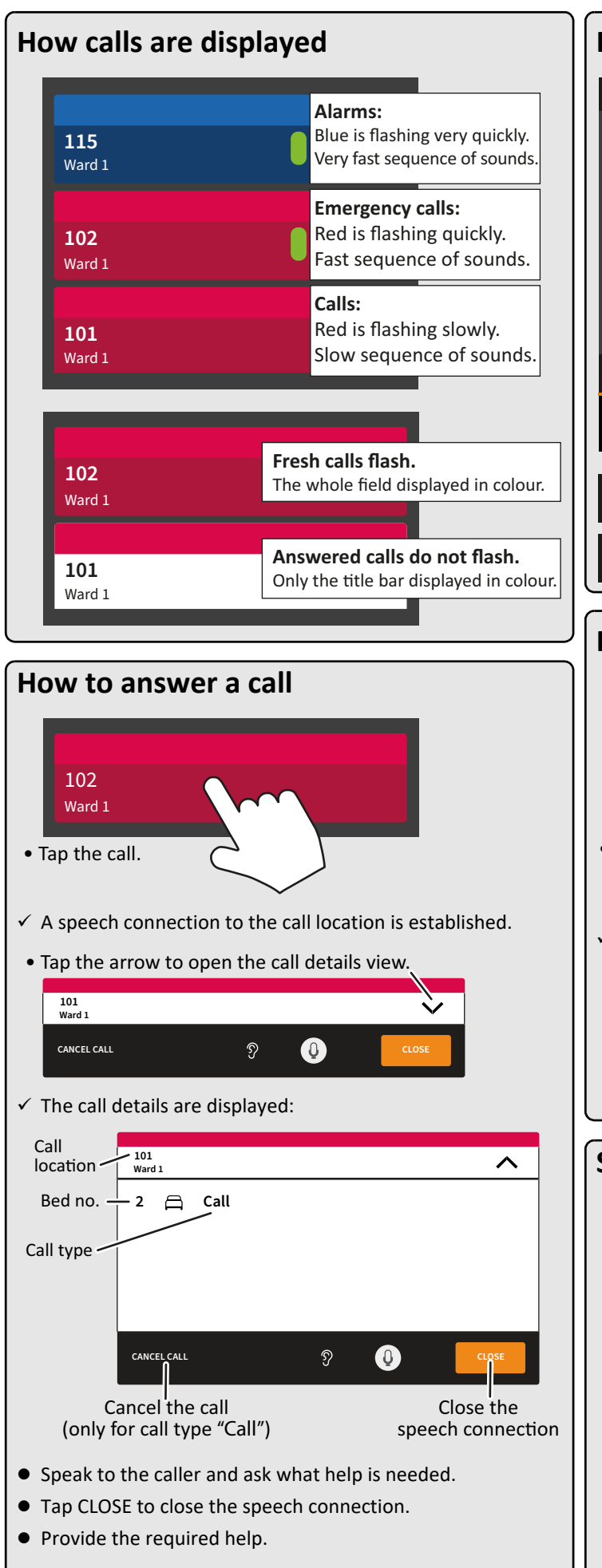

#### Home screen Friday 17 June 2020 Ward 1 ? ÷ CALLS STAFFED ROOMS 101 Ward 1 Ward 1 107 Ward 1 100 102 Ward 1 Ward : 101 Ward 1 & CALL A ≡ SETTINGS ⊴)-**式**»+ 仚 Ð Fault in the nurse call system! Immediately inform a $\swarrow$ technician, if this icon appears in the upper bar! Log out! Log out, when you leave the nurse station. ←

## How to speak to staff

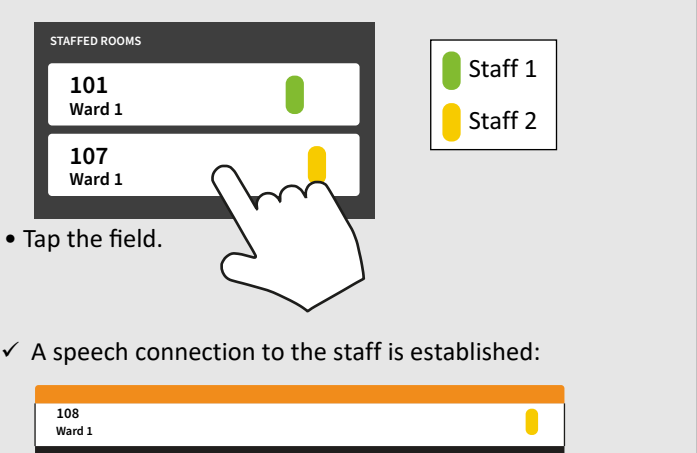

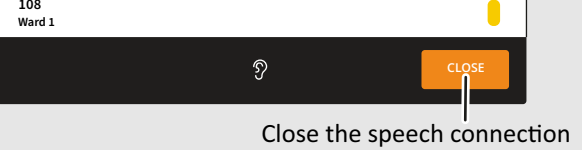

## Status of a speech connection

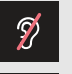

**Privacy in the room** You cannot listen to what is said in the room.

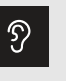

**No privacy in the room** You can listen to what is said in the room.

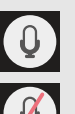

Your microphone is turned on. The person in the room can hear you.

#### Your microphone is turned off. The person in the room cannot hear you.

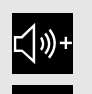

<u>۲</u>)،

**Volume up** by tapping the icon. **Volume down** 

by tapping the icon.

0

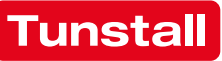

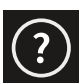

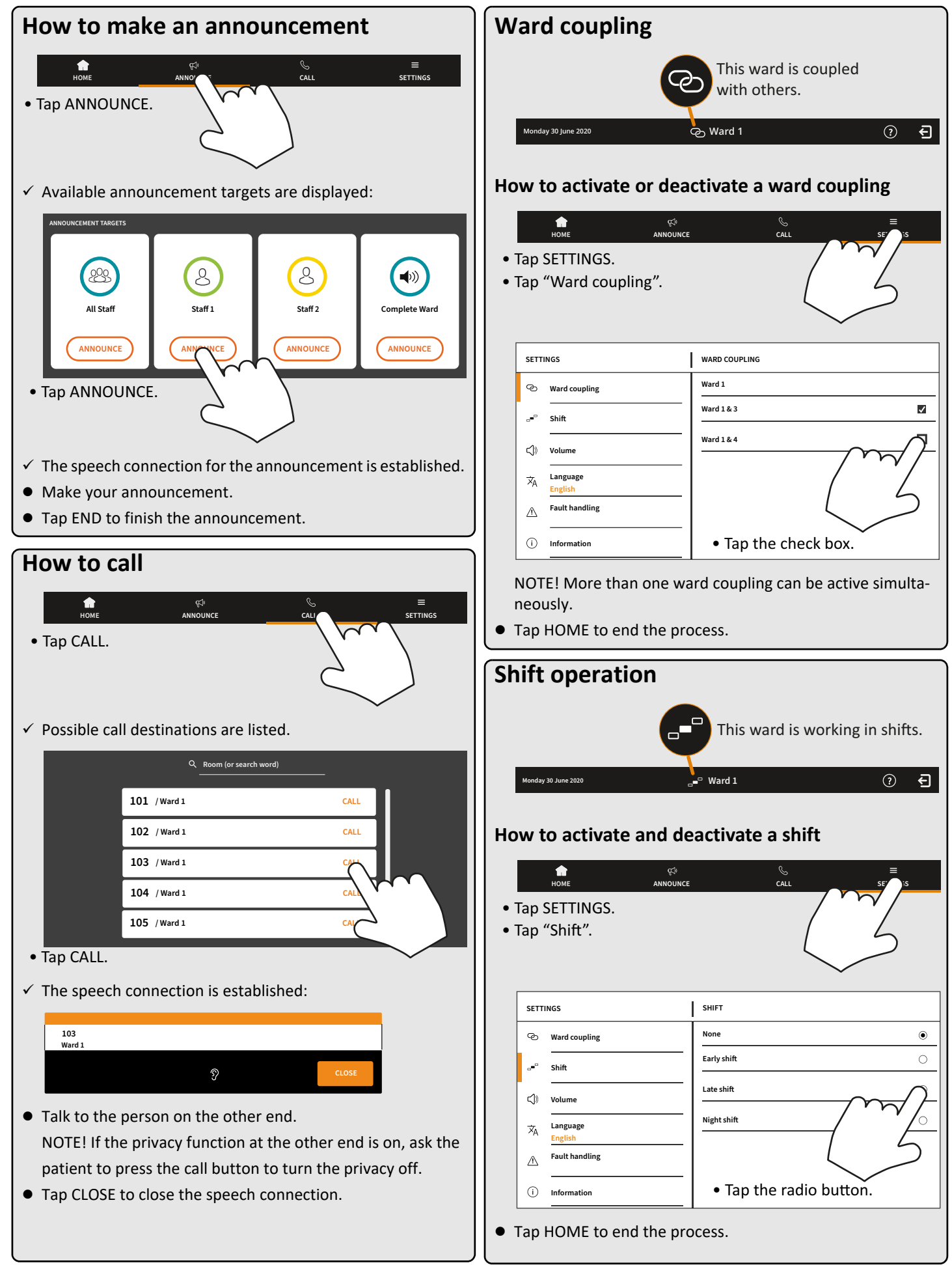

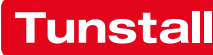